# Aplicação informática "SPOA – SubProdutos de Origem Animal"

Passos para a instalação e configuração da aplicação em telefones com sistemas Android e iPhone.

### Instalação:

Para a instalação da app, o processo é muito simples e intuitivo! Basta aceder à *Appstore (para iOS – Apple)* ou *PlayStore (Android)*, pesquisar pela palavra "Subprodutos" e encontrará de imediato a aplicação disponível para instalação gratuita. **(Ver anexo 1)** 

- Appstore (para iOS Apple) <u>https://apps.apple.com/pt/app/spoa/id1542094570</u>
- PlayStore (Android) - <u>https://play.google.com/store/apps/details?id=pt.streamline.rca&hl=pt\_PT&gl=US</u>

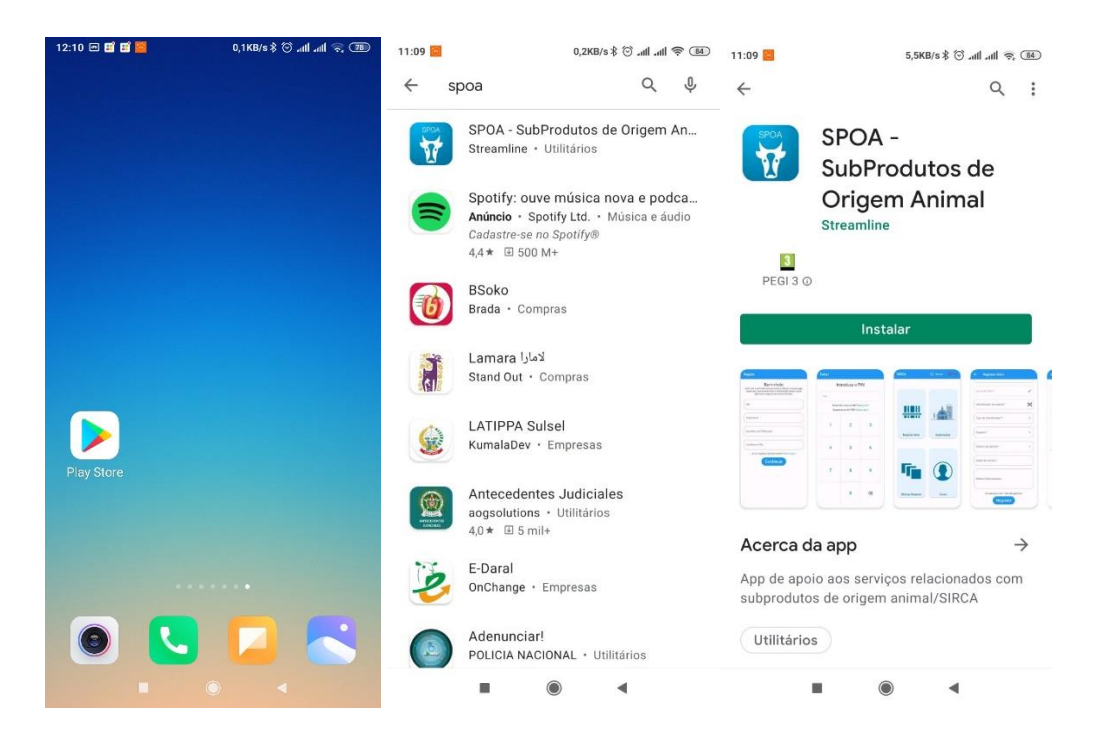

## **Registo:**

No primeiro acesso à aplicação serão pedidos alguns dados para proceder ao registo (NIF, nome, nº de contacto, PIN e email).

Após a introdução dos dados, receberá, por SMS (no nº de telemóvel de contacto indicado), um código de verificação/validação para concluir o registo.

Neste registo inicial, deve aguardar pela validação dos nossos serviços da informação registada na plataforma.

Após ser realizada esta validação poderá imediatamente começar a realizar as suas comunicações.

| Registo                                                                                |
|----------------------------------------------------------------------------------------|
| Bem-vindo<br>Preencha a informação abaixo para efectuar o registo no<br>nosso sistema. |
| NIF                                                                                    |
| Nome                                                                                   |
| Telemóvel                                                                              |
| Escolha um PIN único                                                                   |
| Confirmar PIN                                                                          |
| Email                                                                                  |
| Já se registou anteriormente? Fazer login!                                             |

#### Acesso à aplicação:

Depois de ser validado o seu registo, poderá utilizar a aplicação para comunicação do óbito dos seus animais. Para isso bastará indicar o seu NIF e o respetivo PIN para ter acesso à sua conta na aplicação.

Nos acessos posteriores, o sistema reconhecerá o NIF da última entrada e pedirá apenas o PIN de acesso que escolheu no momento do registo.

Se necessitar de efetuar *login* com um NIF diferente, basta clicar no ícone " • " e introduzir os dados para *login* indicando o NIF e o respetivo PIN ou até fazer novo registo para um contribuinte diferente na *app*.

| Entrar                                                                 |              | ۵.  |                                                                                                 |
|------------------------------------------------------------------------|--------------|-----|-------------------------------------------------------------------------------------------------|
| Ir                                                                     | ntroduza o P | IN  | Se quiser aceder à<br>plataforma com um<br>NIF diferente do                                     |
| PIN                                                                    |              |     | último login efetuado,<br>clique neste ícone e<br>será direcionado para<br>a pázina de "Iniciar |
| Ainda não criou conta? Registe-se!<br>Esqueceu-se do PIN? Clique aqui! |              |     | sessão"                                                                                         |
| 1                                                                      | 2            | 3   | Bem-vindo                                                                                       |
|                                                                        |              |     | NIF                                                                                             |
| 4                                                                      | 5            | 6   | PIN                                                                                             |
|                                                                        |              |     | Ainda não criou conta? Registe-sel<br>Esqueceu-se do PIN? Clique Aqui!                          |
| 7                                                                      | 8            | 9   | Continuar                                                                                       |
|                                                                        |              |     |                                                                                                 |
|                                                                        | 0            | (X) |                                                                                                 |
|                                                                        |              |     |                                                                                                 |

## Comunicação de óbito:

Para efetuar o registo de óbito, é necessário aceder a "Comunicação da Morte", preencher um formulário simples e aguardar pela verificação e confirmação do SIRCA, que submeterá o código "Identificador da Recolha".

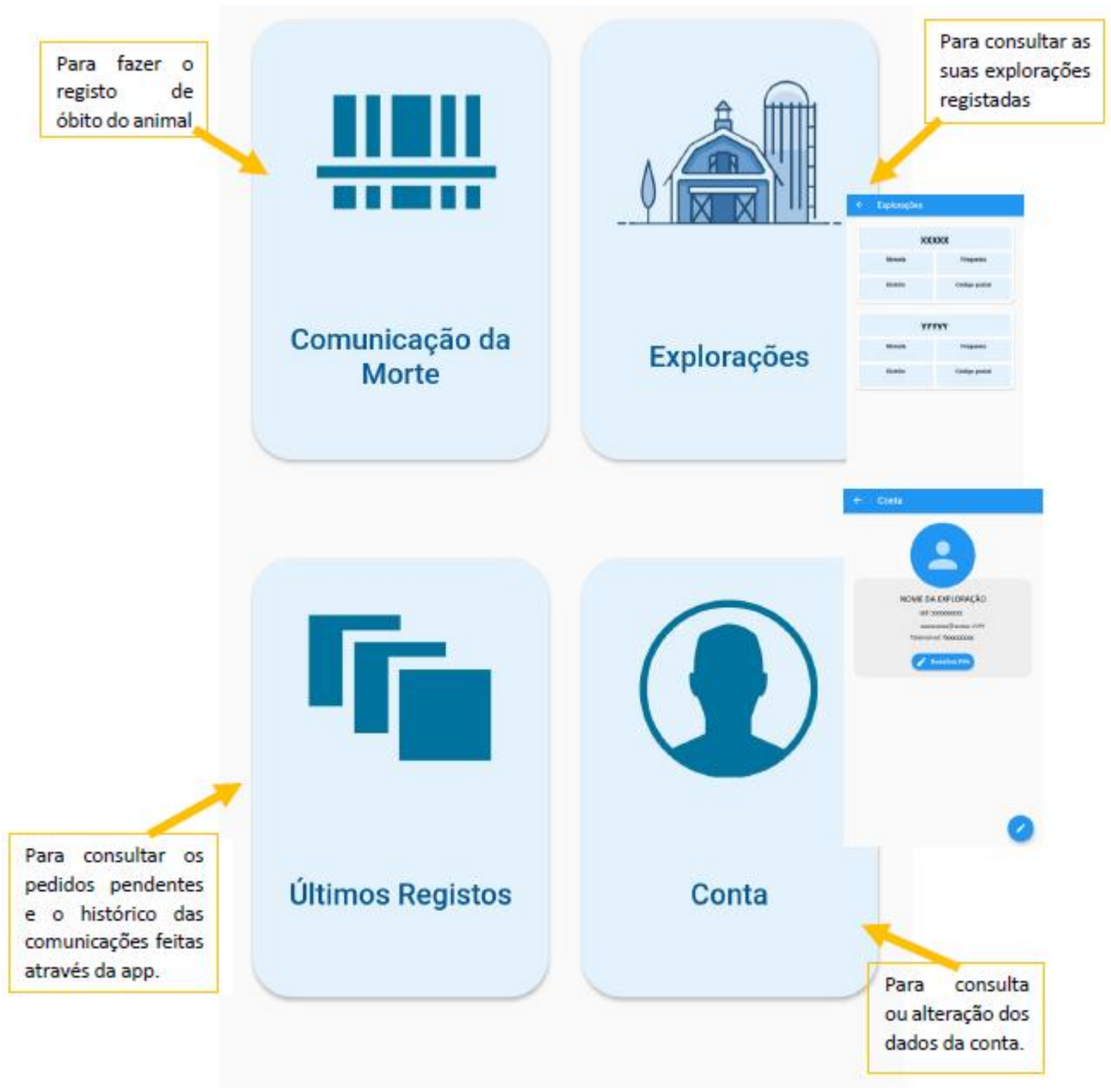

Dados a informar para completar o registo de óbito:

- Data da morte: aparece por defeito a data do sistema mas permite a alteração para a data pretendida
- Hora da morte: aparece por defeito a data do sistema mas permite a alteração para a data pretendida
- Exploração: permite selecionar uma das marcas de exploração registadas para o detentor
- Morada: aparece automaticamente preenchida a morada associada à marca de exploração, mas permite colocar outra morada caso seja necessário

- Indentificador animal: brinco oficial do animal – pode ser preenchido manualmente ou selecionando o símbolo "III" abre a câmara do equipamento e faz a leitura automática do código de barras (verificar se o brinco se encontra limpo para que a leitura seja mais fácil e confirmar se a leitura efetuada coincide efetivamente com o brinco oficial)

- Espécie: Selecionar a espécie Bovino Ovino/Caprino Suíno
- Género do Animal: Macho / Fêmea
- Idade do animal (em meses): idade aproximada do animal

- Motivo/Observações: este campo é de livre escrita pelo que podem deixar alguma indicação que pretendam associar a este registo (ex: Ligar antes, animal perto de um local específico,...)

| Data da morte *                   |     |  |
|-----------------------------------|-----|--|
| 21/04/2021                        |     |  |
| Hora da morte *                   |     |  |
| 09:27 h                           |     |  |
|                                   |     |  |
| Exploração *                      | •   |  |
| Exploração                        |     |  |
|                                   |     |  |
| Local do óbito *                  |     |  |
|                                   |     |  |
| Identificador do animal *         | (m) |  |
|                                   |     |  |
| Tino de Identificador *           | -   |  |
|                                   |     |  |
|                                   |     |  |
| Espécie *                         | -   |  |
|                                   |     |  |
| Género do animal *                | •   |  |
|                                   |     |  |
|                                   |     |  |
| Idade do animal (em meses) *      |     |  |
|                                   |     |  |
| Mather (Observer 7 and            |     |  |
| Motivo/Observações                |     |  |
|                                   |     |  |
| Os campos com * são obrigatórios. |     |  |
| Registar                          |     |  |

No final confirme os dados de recolha na tecla

Nestes termos, os detentores de animais das espécies bovina e ovina e caprina, poderão dar seguimento ao registo das suas comunicações ao SIRCA através da aplicação, sem qualquer alteração de procedimento, passando a ter à sua disposição informação imediata da recolha dos cadáveres dos seus animais.

## Histórico de recolhas:

Sempre que necessitar de consultar um registo pendente ou aceder ao histórico dos registos efetuados clique em "Últimos Registos".

Os comprovativos de recolha enviados por email, em formato PDF, estarão também disponíveis na aplicação.

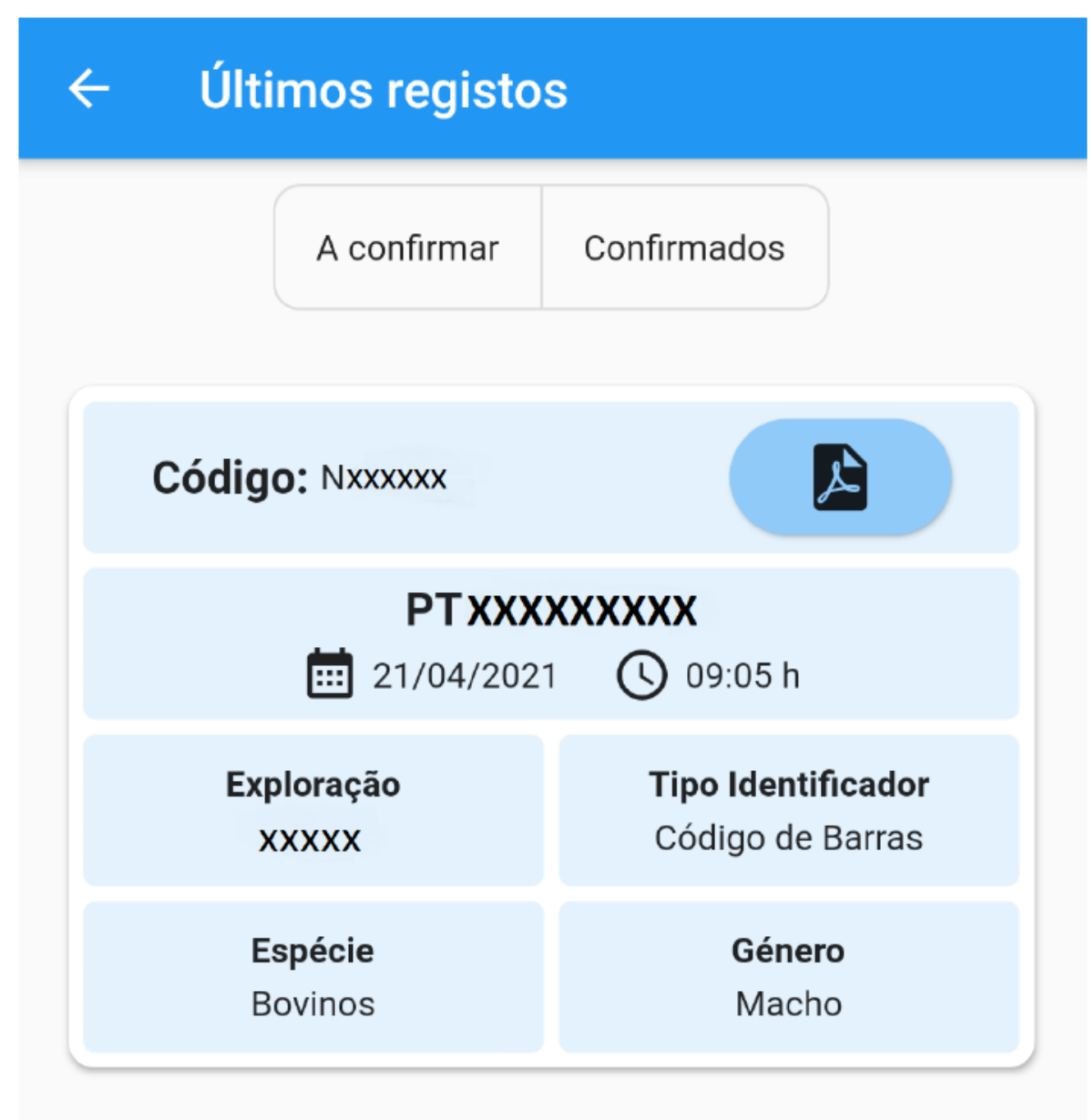